## Istruzioni per l'accesso all'account d'Istituto degli alunni:

aprire il browser (meglio se Chrome), utilizzare il motore di ricerca Google, cliccare su Accedi in alto a destra

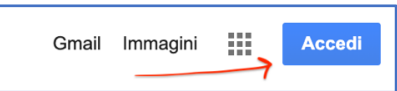

Inserire l'indirizzo costruito come nell'esempio, con cognome e nome del proprio figlio/a: <u>s.cognome.nome@iqbalmasihtrieste.net</u> poi cliccare Avanti e inserire la password *rismondo* 

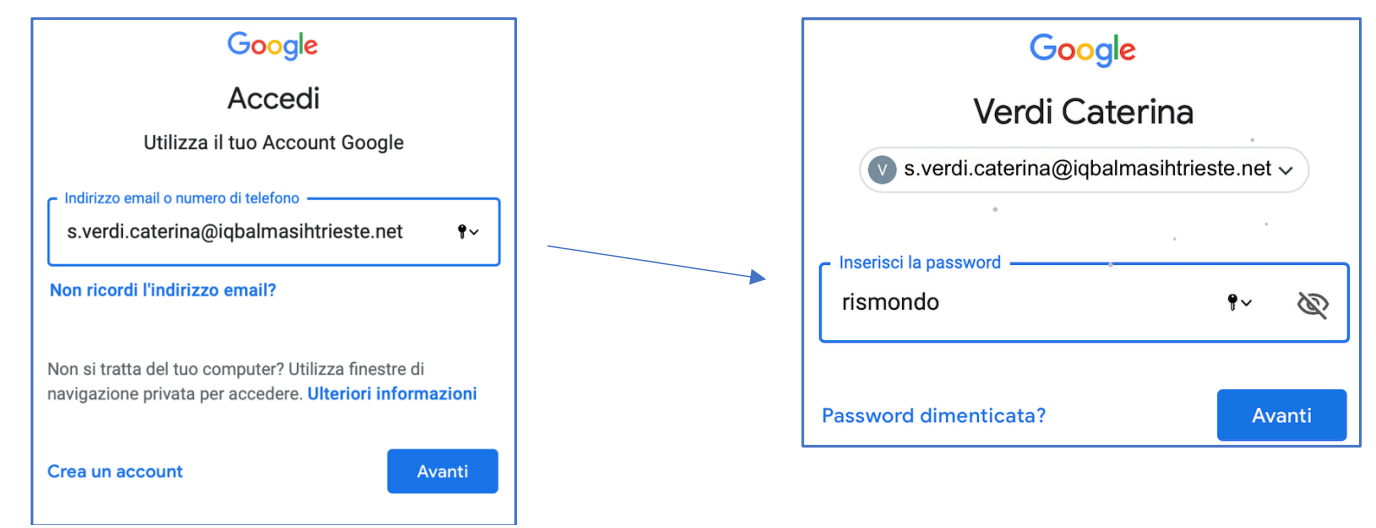

Il sistema chiederà di cambiare la password: si chiede che i ragazzi memorizzino la nuova password e si consiglia di scriverla per non dimenticarla.

## Istruzioni per l'accesso all'account d'Istituto degli alunni:

aprire il browser (meglio se Chrome), utilizzare il motore di ricerca Google, cliccare su Accedi in alto a destra

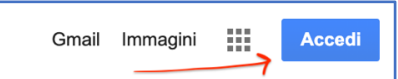

Inserire l'indirizzo costruito come nell'esempio, con cognome e nome del proprio figlio/a: <u>s.cognome.nome@iqbalmasihtrieste.net</u> poi cliccare Avanti e inserire la password *rismondo* 

| Google                                                                                                    | Google                         |              |
|----------------------------------------------------------------------------------------------------|--------------------------------|--------------|
|                                                                                                    | Verdi Caterina                 |              |
| Indirizzo email o numero di telefono<br>s.verdi.caterina@iqbalmasihtrieste.net •                                 | v s.verdi.caterina@iqbalmasiht | rieste.net 🗸 |
| Non ricordi l'indirizzo email?                                                                                   | rismondo                       | •~ Ø         |
| Non si tratta del tuo computer? Utilizza finestre di<br>navigazione privata per accedere. Ulteriori informazioni | Password dimenticata?          | Avanti       |
| Crea un account Avanti                                                                                           | L                              |              |

Il sistema chiederà di cambiare la password: si chiede che i ragazzi memorizzino la nuova password e si consiglia di scriverla per non dimenticarla.